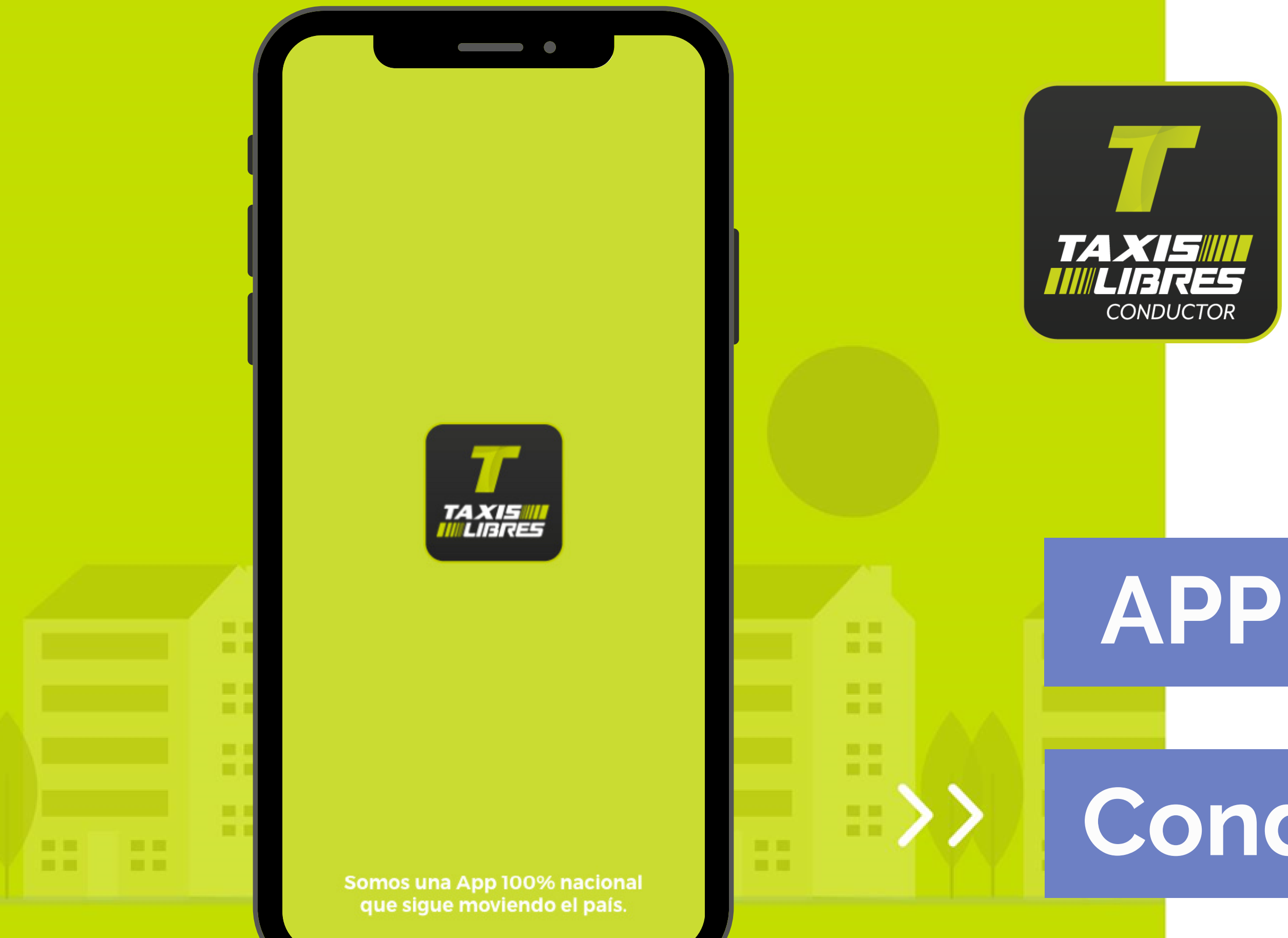

# Conductor

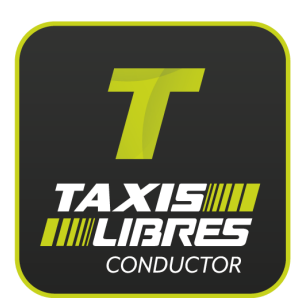

### **Descarga Taxis Libres Conductor**

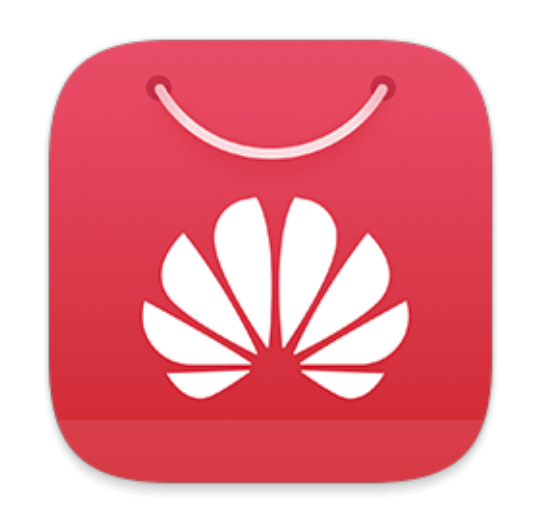

### App gallery

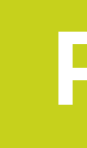

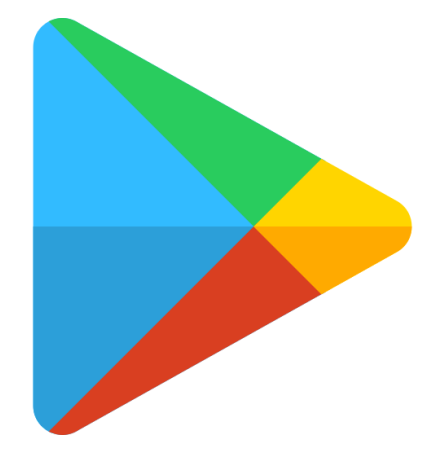

### **Play Store**

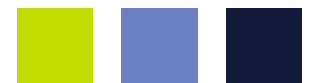

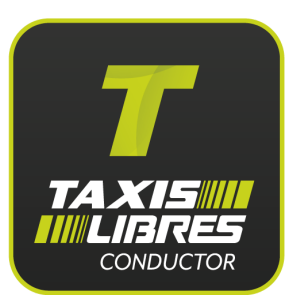

### Acepta los accesos de tu teléfono

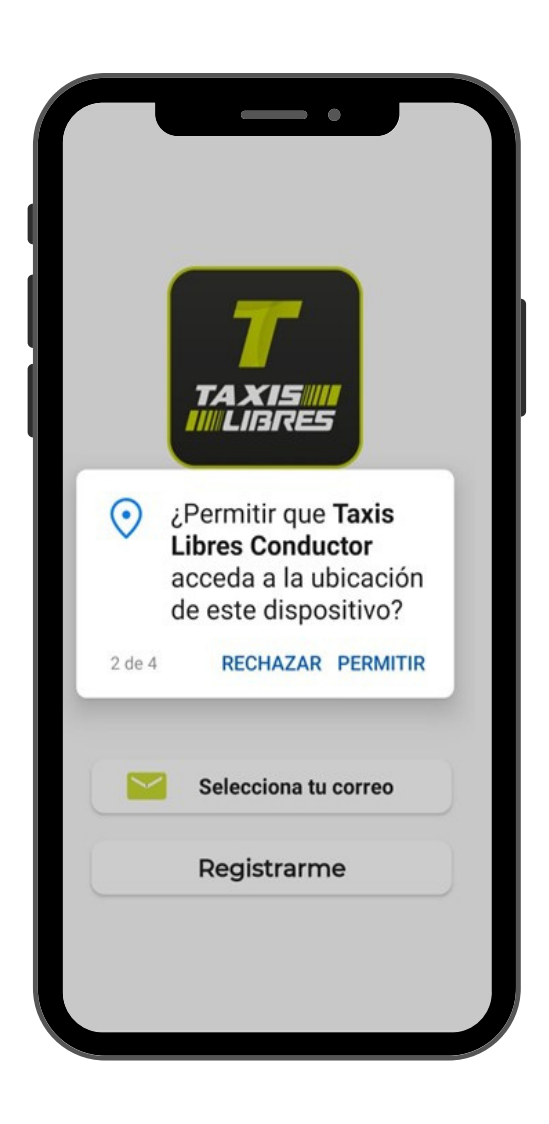

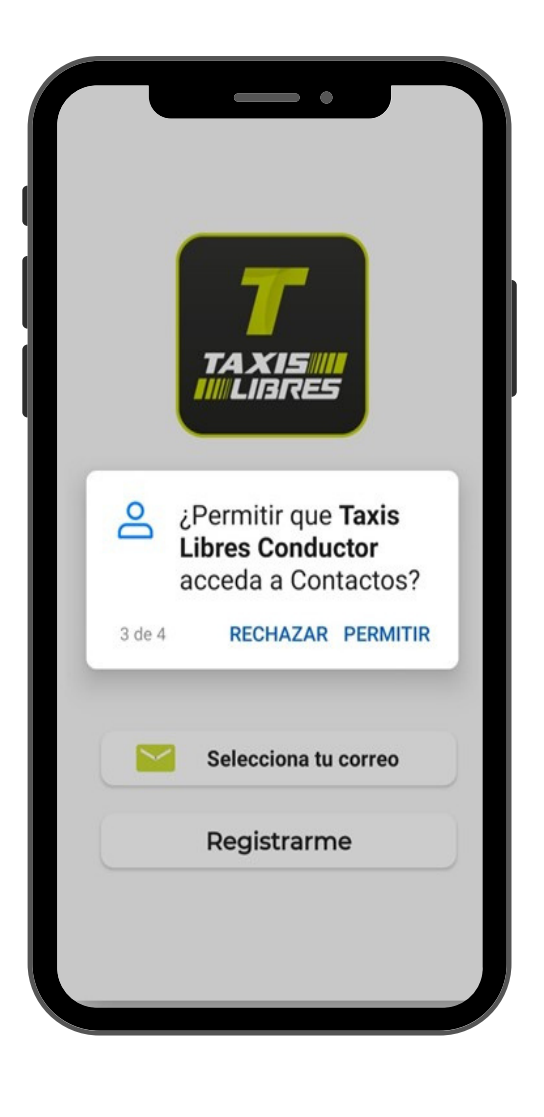

## Permite el acceso a la ubicación

Permite el acceso a los contactos

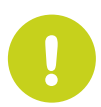

Recuerda que aceptar estos accesos permite que la App funcione correctamente

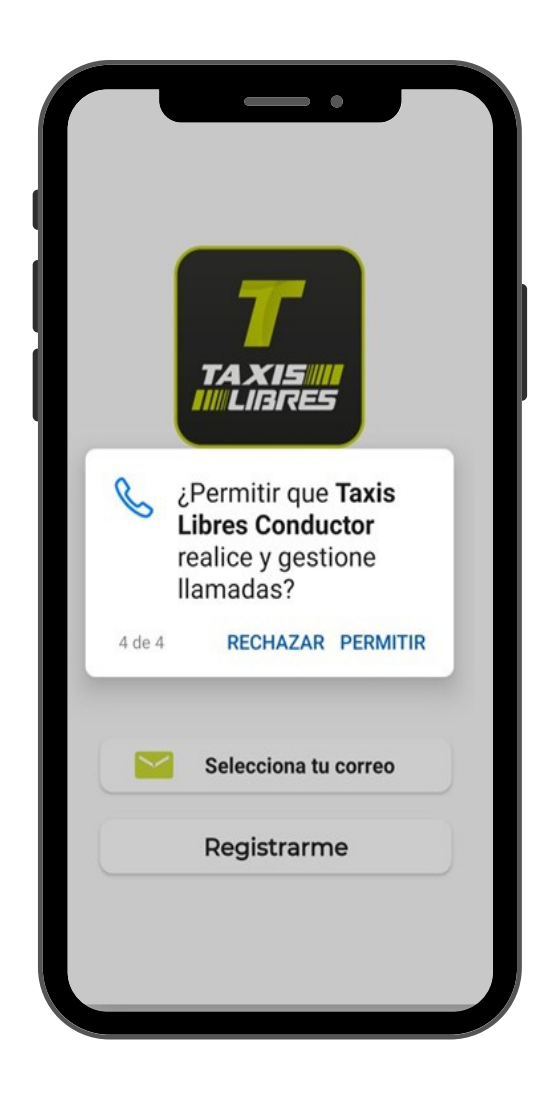

### Permite el acceso a las llamadas

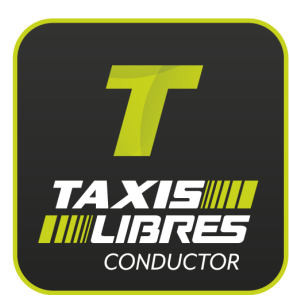

### Llegó la hora de ingresar

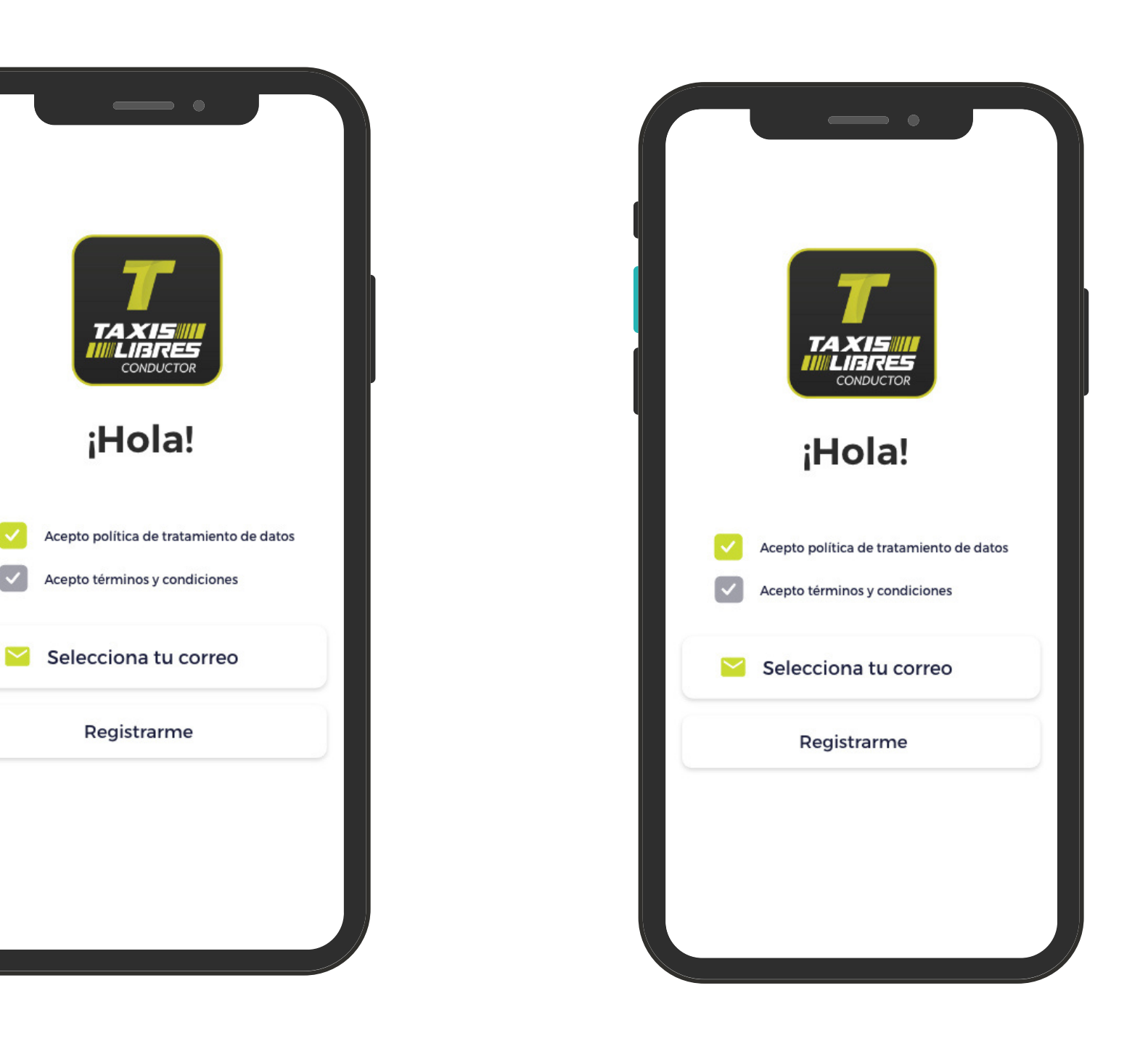

Acepta la Política de tratamiento de datos

 $\checkmark$ 

Acepta los Términos y condiciones

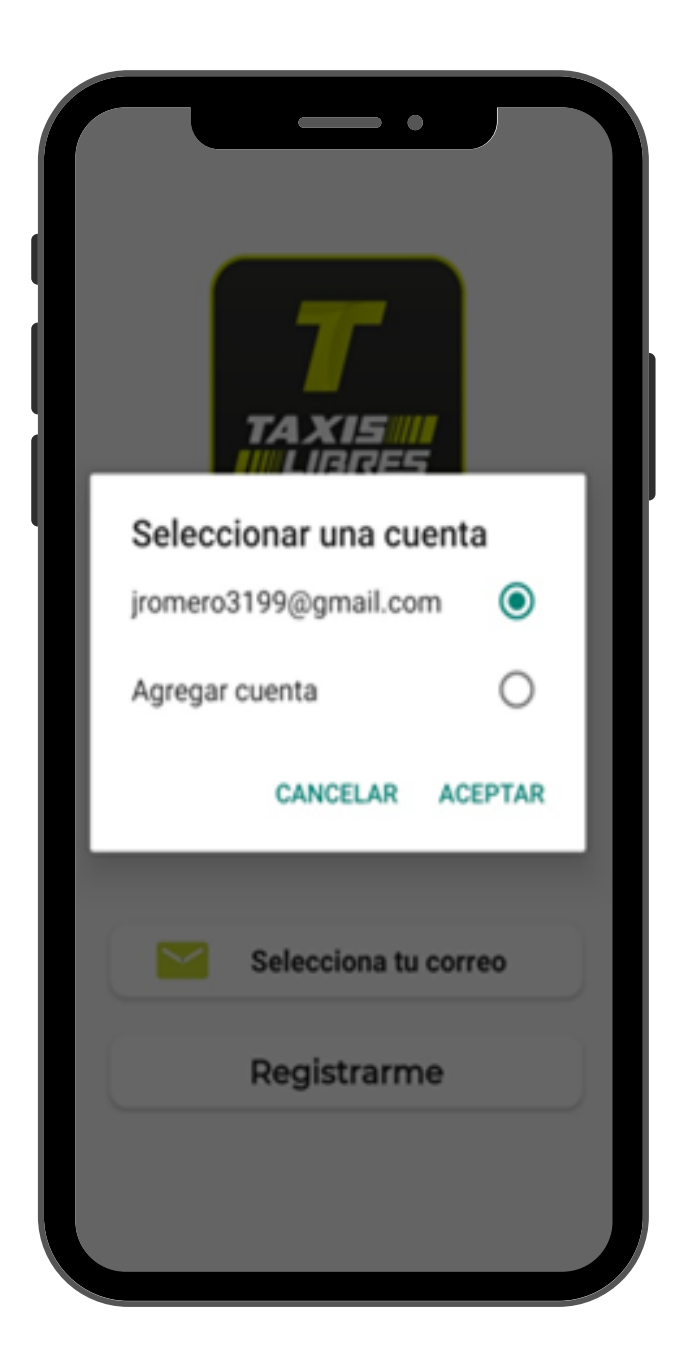

#### Selecciona tu correo

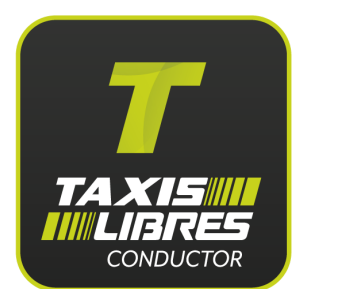

### Llegó la hora de ingresar

Si tienes varias placas registradas, selecciona con la que vas a trabajar. Recuerda que los datos deben coincidir, de lo contrario puedes tener una sanción y generar una mala imagen

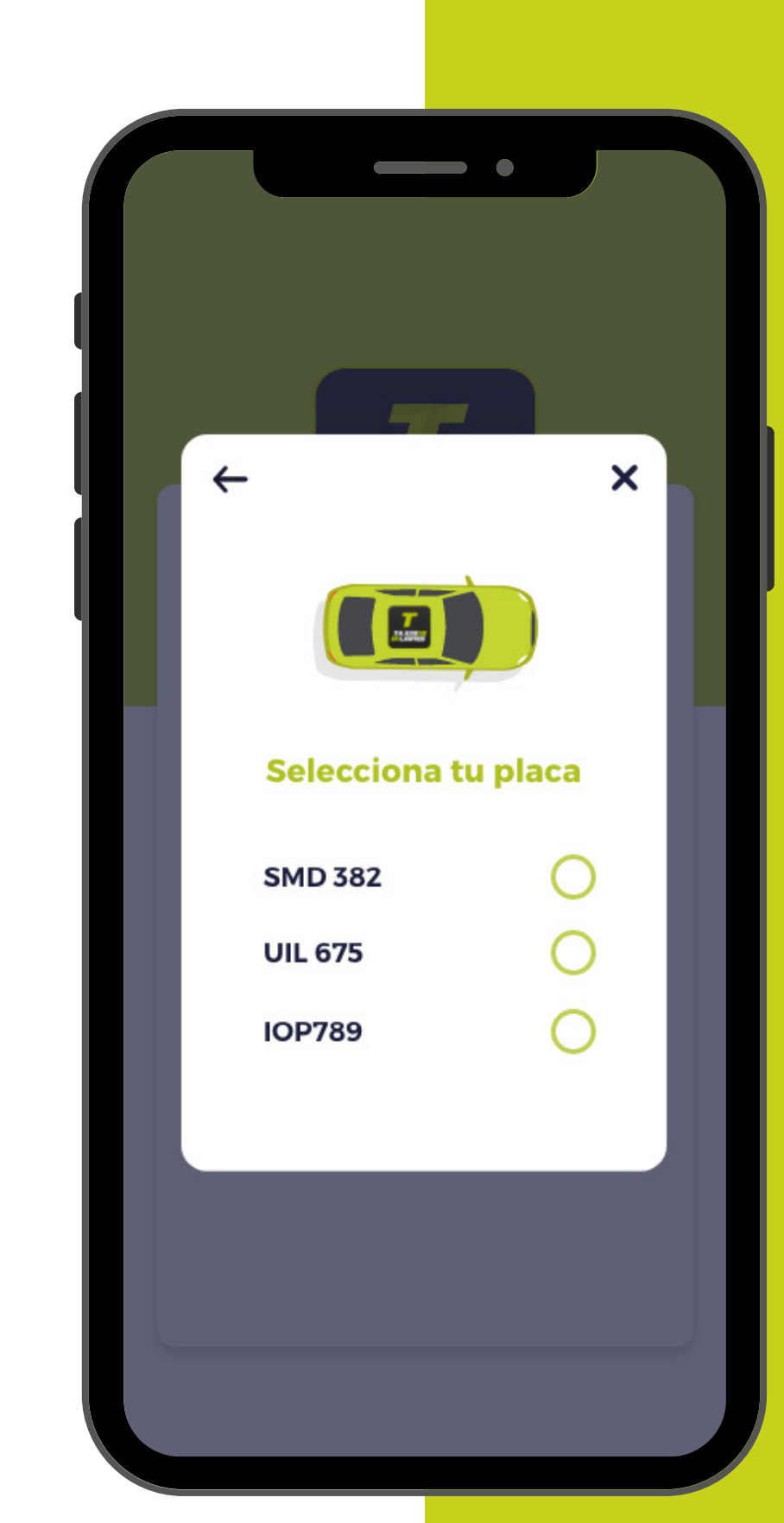

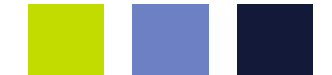

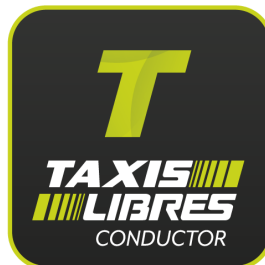

### Activa y desactiva la reserva manual

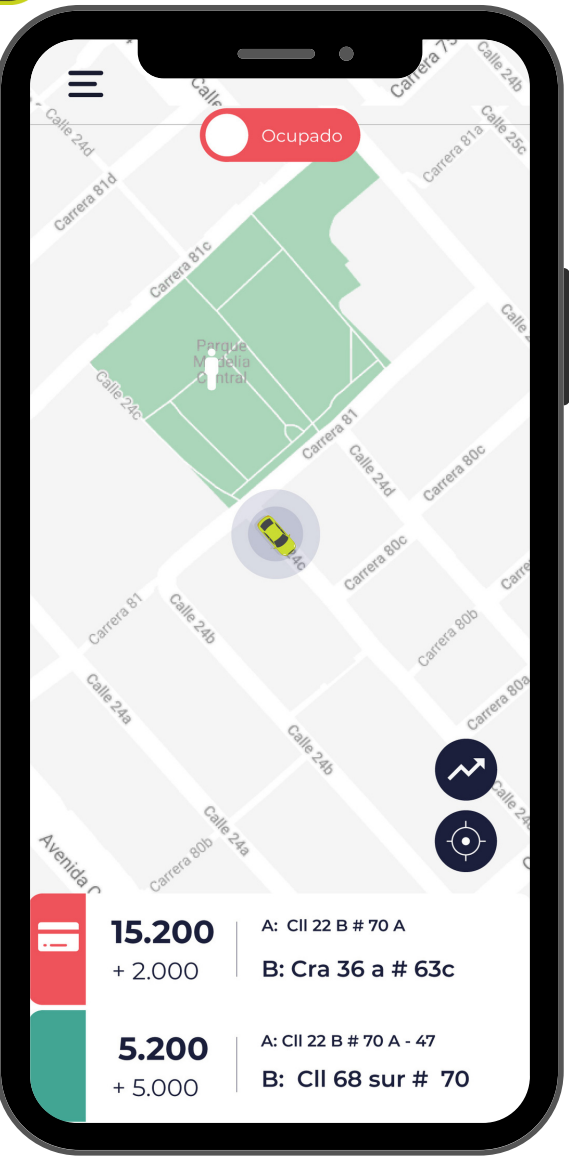

OCCIDENTAL ODELIA  $\checkmark$ NORMAND SPERANZA Bolera C Defensa N Club Social de LOS LLERAS SAUZALITO Policía ESTREPO Disfraces Anavin Maloka Museo 0 0 Interactivo Plaza Real CIUDAD SALITRE Transmi Centro Co entro De Educación Gran E Para El Trabajo Cafam Av.68 - Calle 22 🖽 Viajero Pago con 13.680 Sebastían Efectivo Destino Calle 61 Sur No. 80H - 28 Finalizar viaje

Si el estado de tu aplicación es Ocupado NO estas disponible para recibir viajes Si el estado de tu aplicación es **En servicio** es porque te encuentras realizando un viaje

Recuerda que para cambiar de estado debes deslizar el botón superior de la pantalla

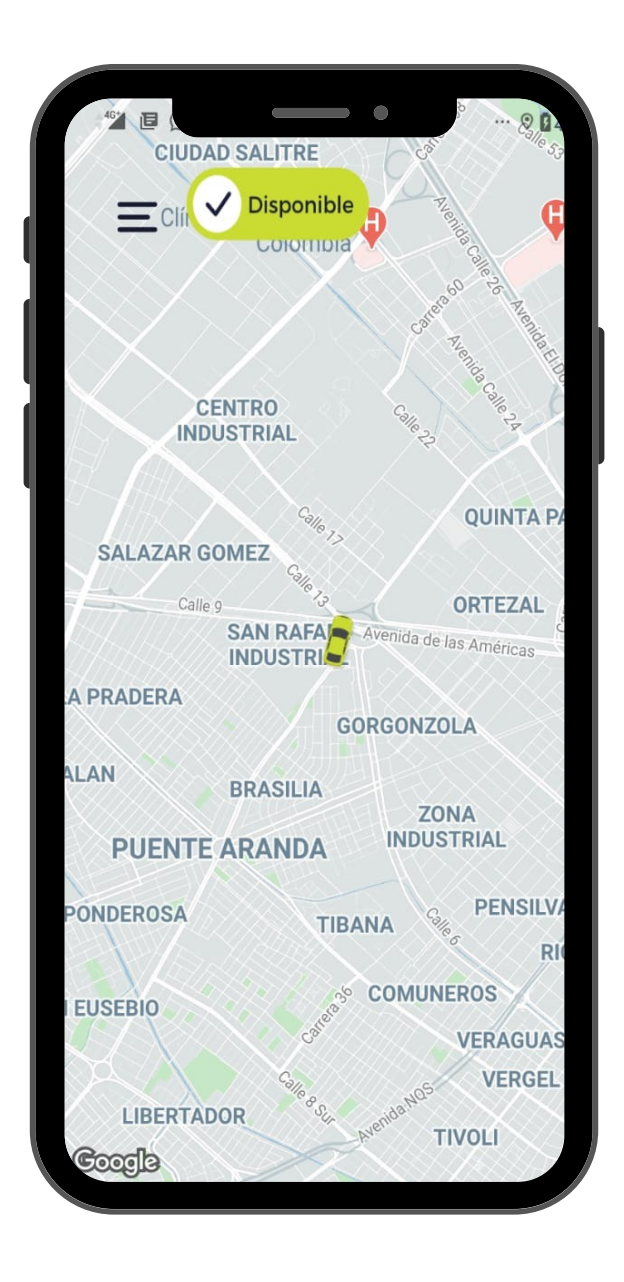

#### Si el estado de tu aplicación es **Disponible** estas listo para recibir viajes

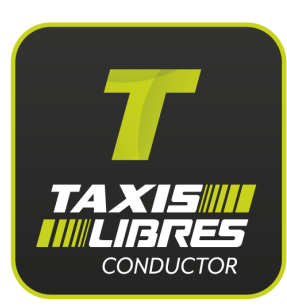

### Postulado automático

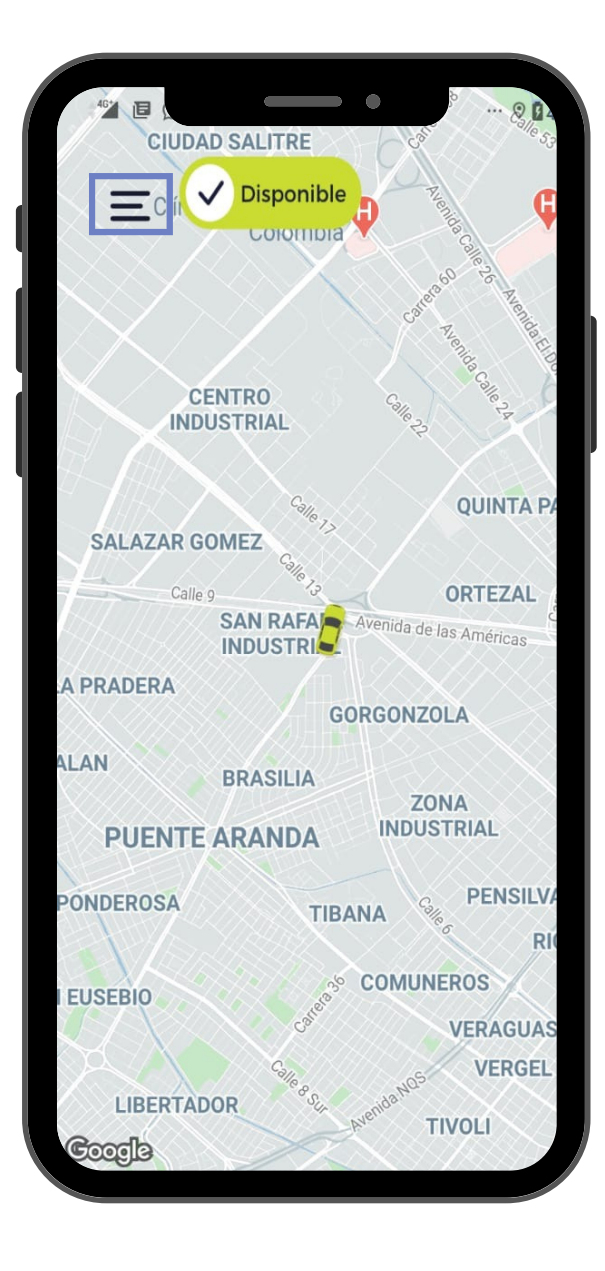

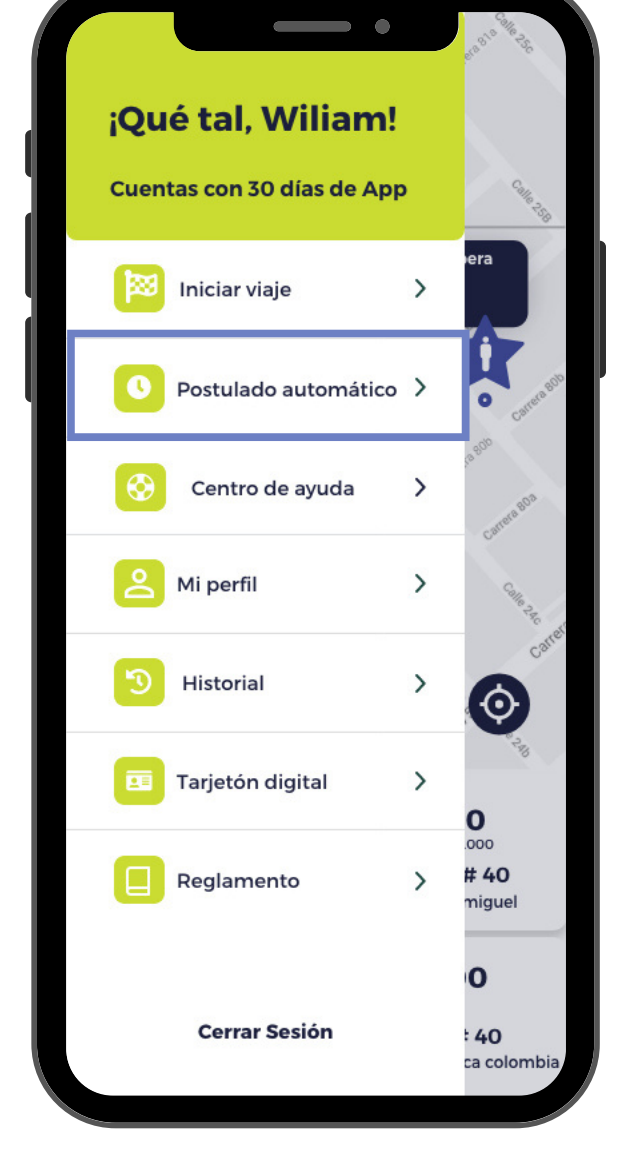

#### Ingresa al menú

Selecciona la opción Postulado automático

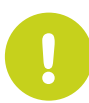

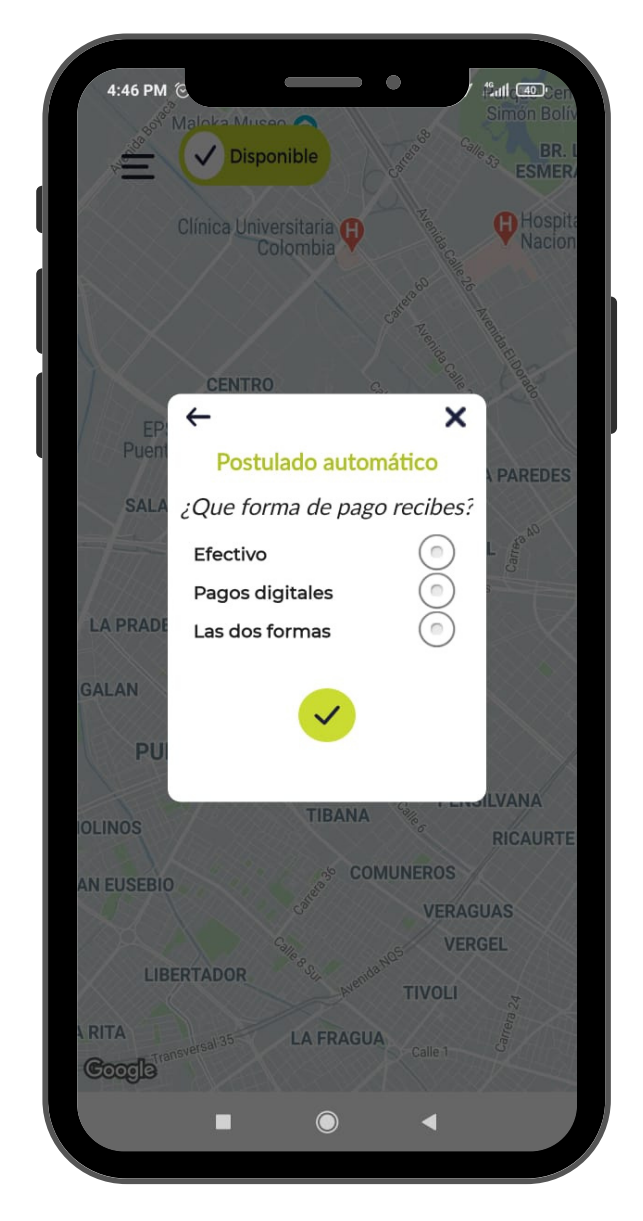

#### Escoge el tipo de viaje que quieres comenzar

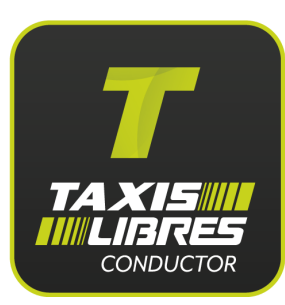

### Viaje asignado

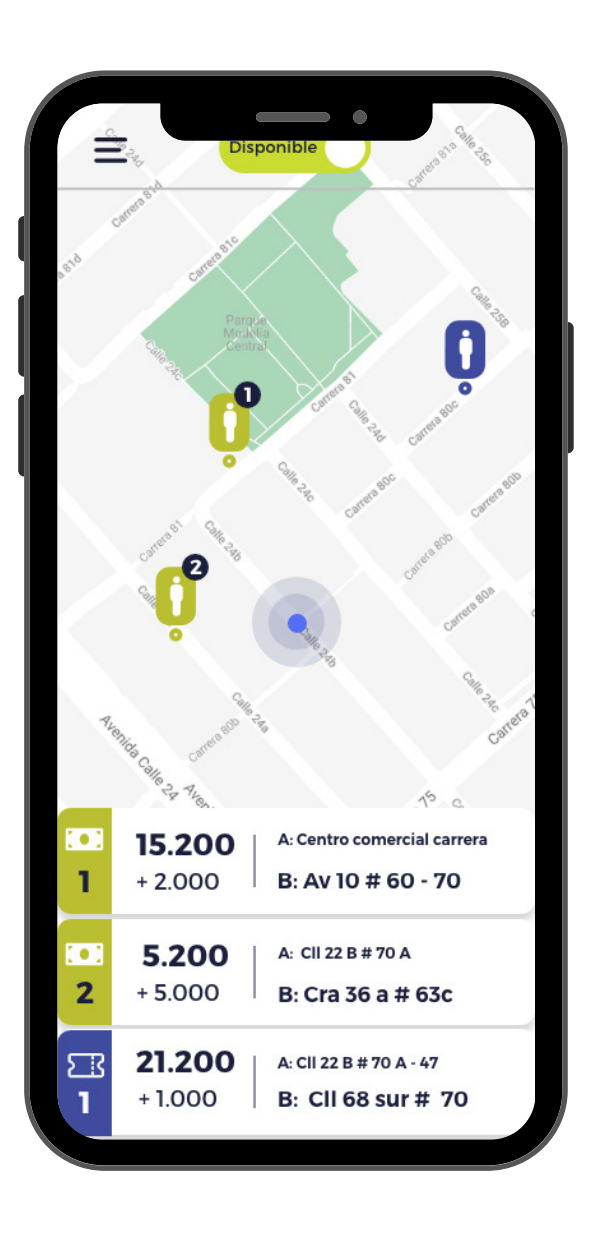

Toca la pantalla para reservar el viaje que deseas, tienes muy poco tiempo antes de que sea asignado a otro conductor

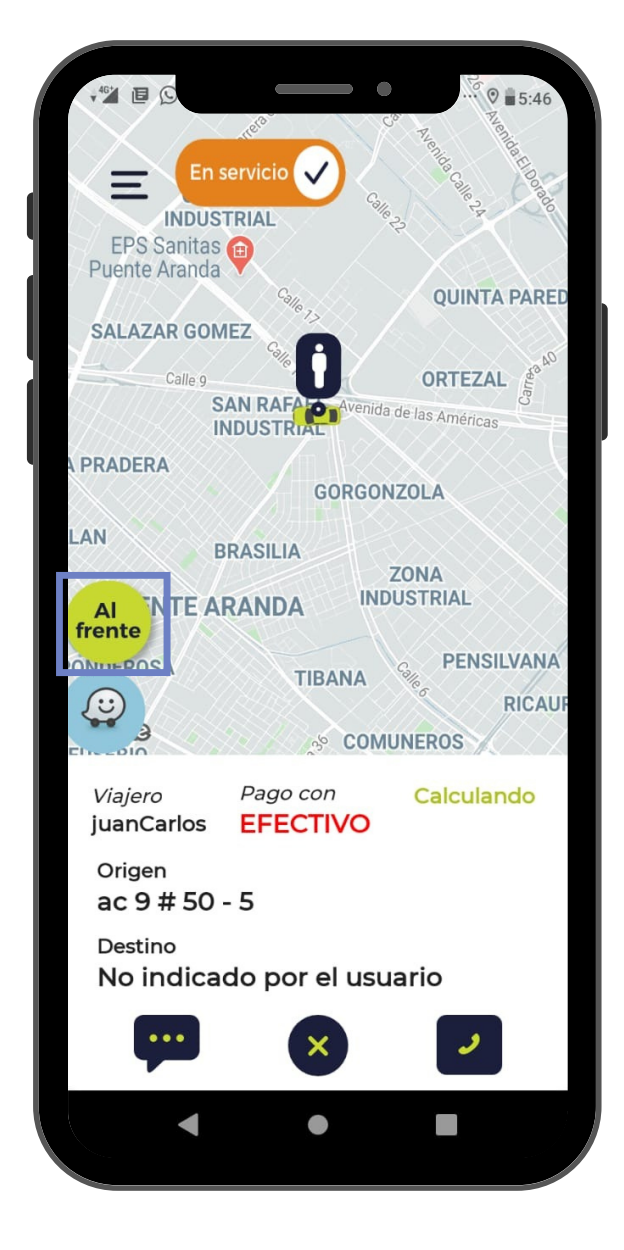

Una vez el viaje sea asignado, podrás ver la información del viajero. Para reportarte que llegaste al destino oprime el botón **Al frente** 

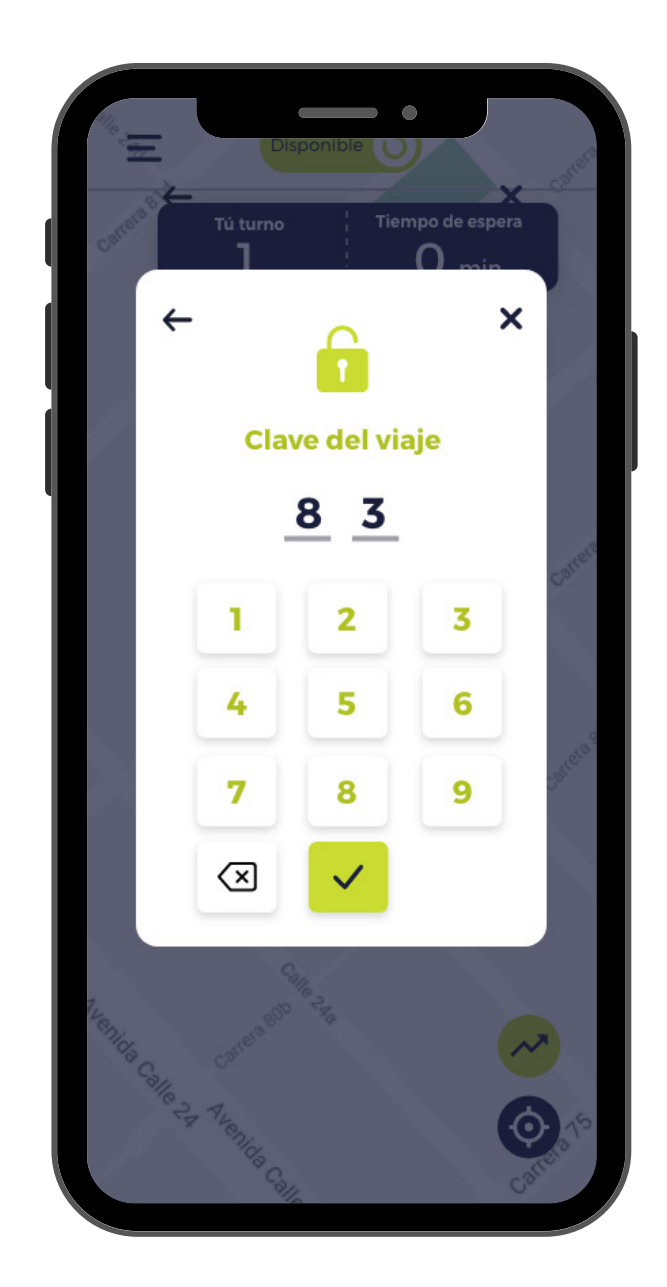

Cuando el viajero este abordo solicítale la clave y regístrala en la APP para iniciar

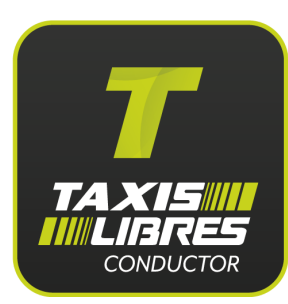

### Finaliza el viaje

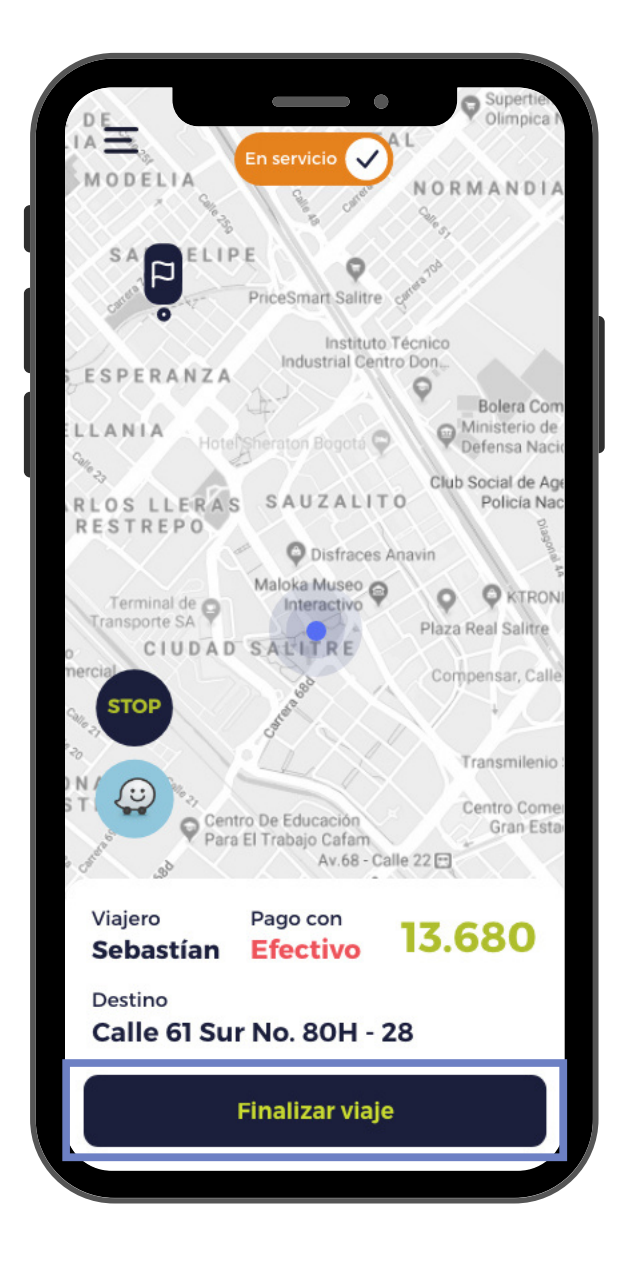

Cuando llegues al destino indicado, selecciona la opción Finalizar viaje

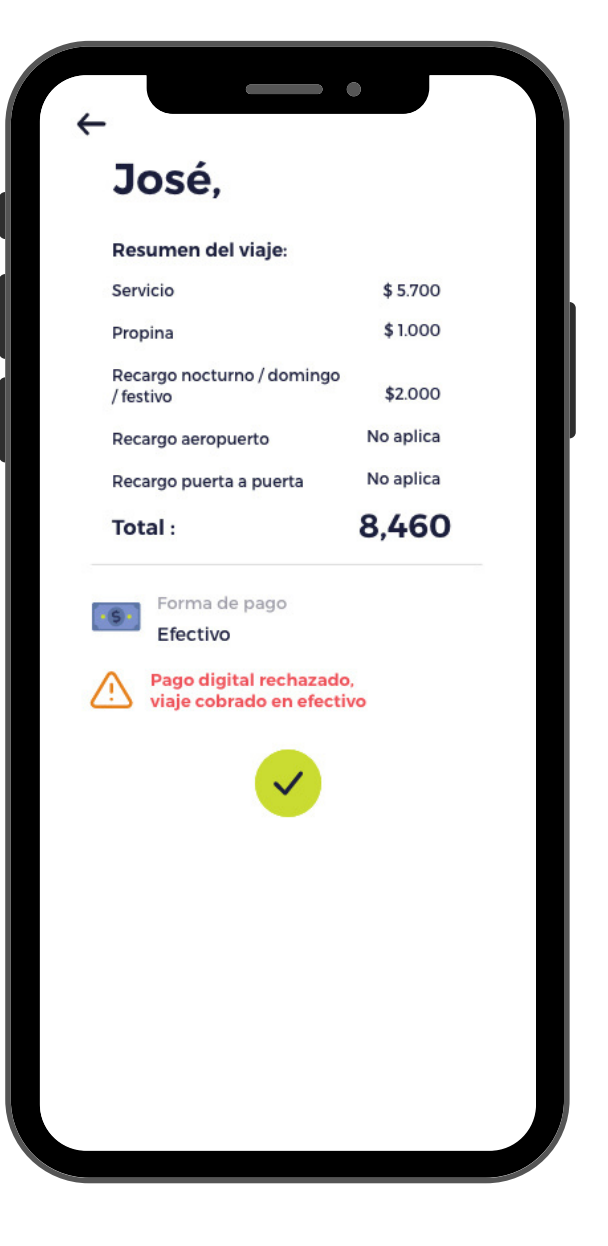

#### Conoce el detalle del pago del viaje realizado

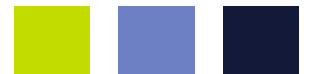

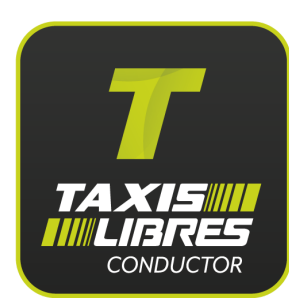

### Viajes con Vales empresariales

Podrás recibir viajes con Vales empresariales, identifícalos con el icono morado en la pantalla. Sigue los pasos anteriores para reservarlo

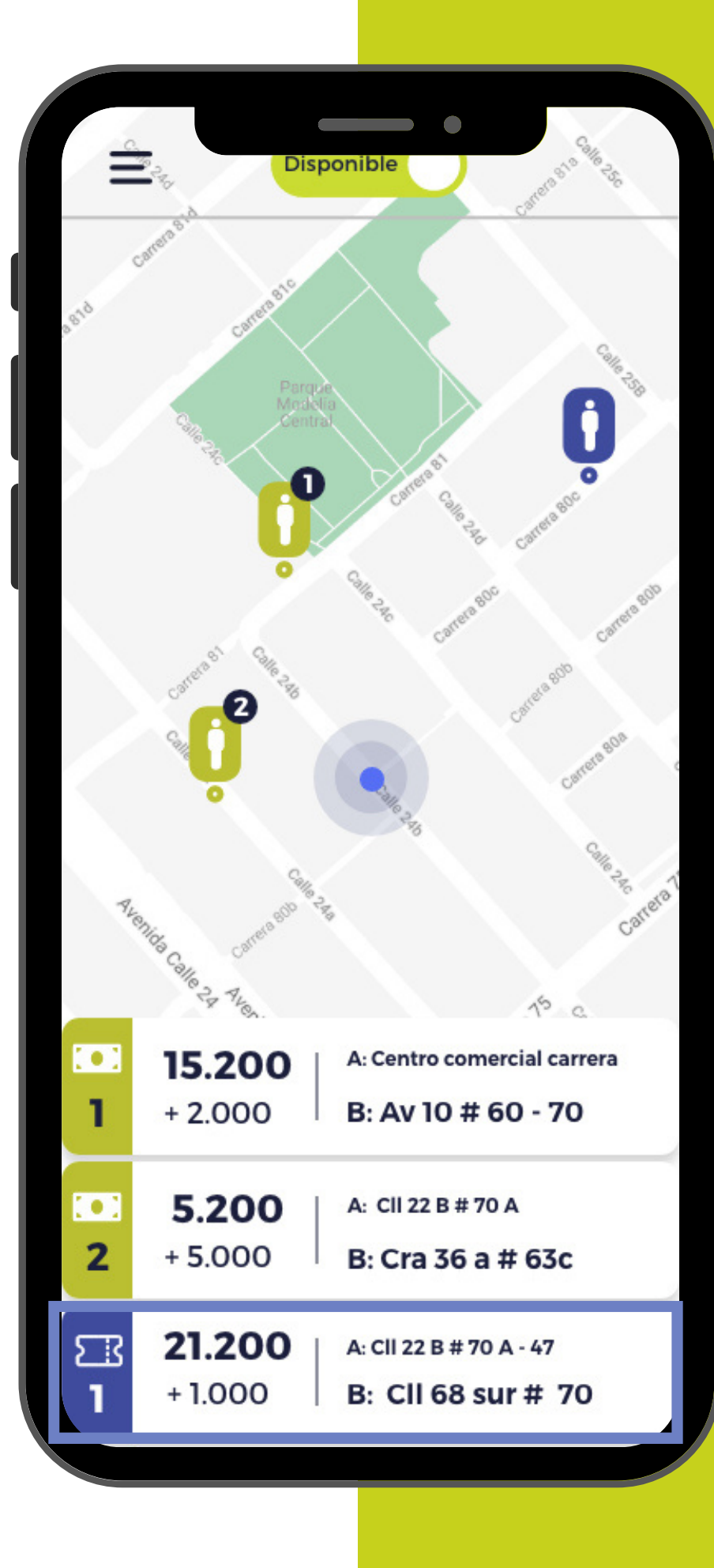

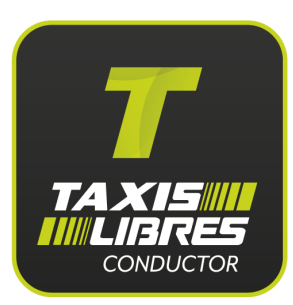

### Viajes con Vales empresariales tomado en calle

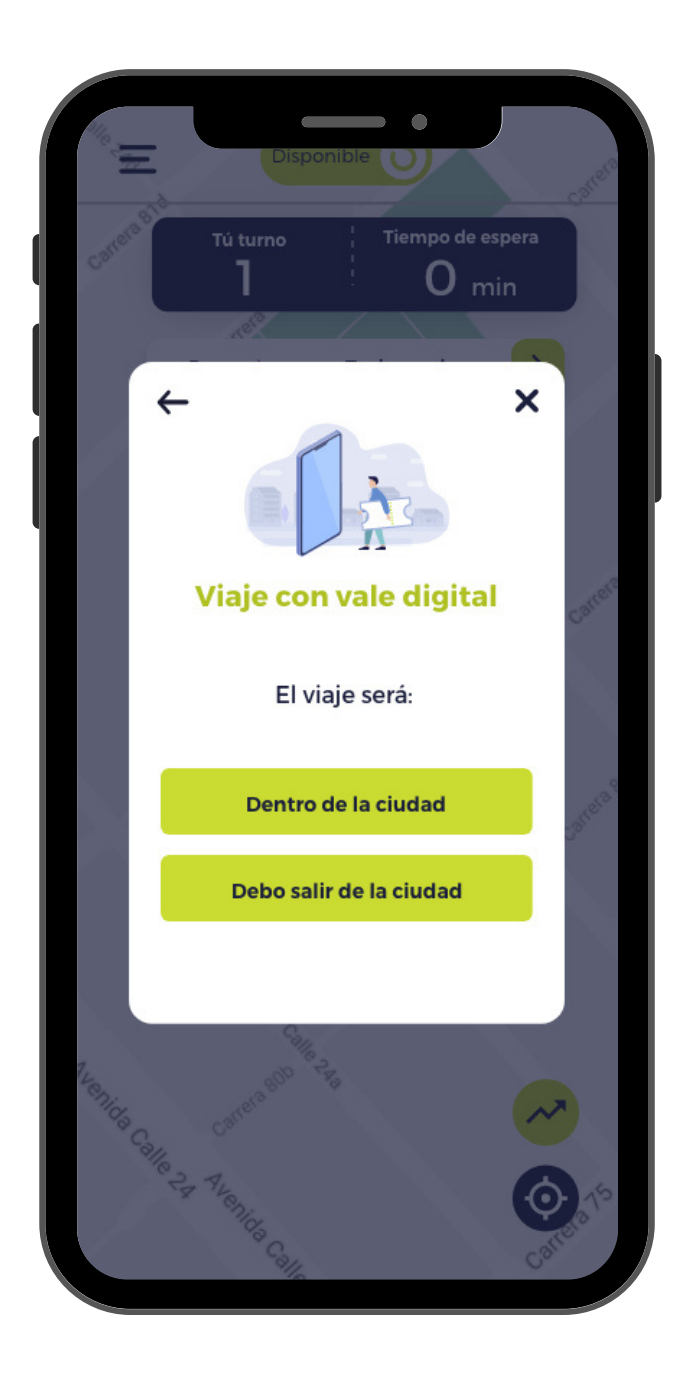

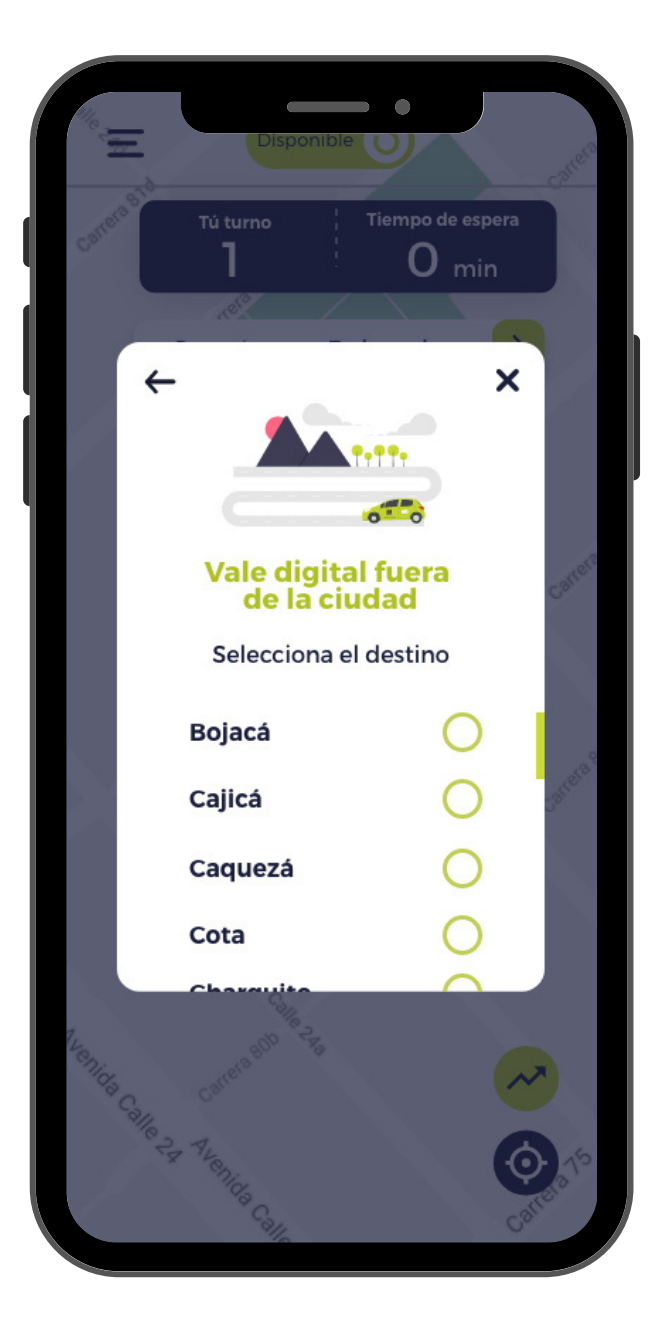

Selecciona si el viaje será dentro o fuera de la ciudad Si que vas a realizar es fuera de la ciudad selecciona el destino

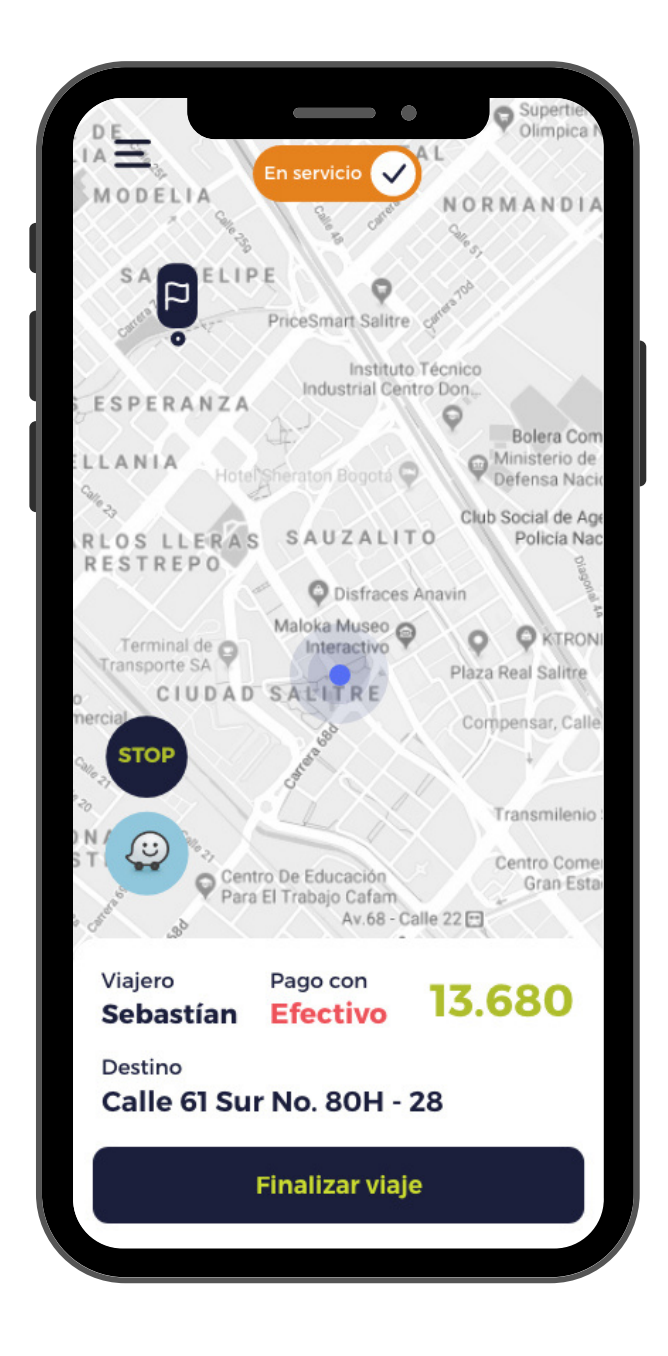

Cuando llegues al destino indicado, selecciona la opción **Finalizar viaje** 

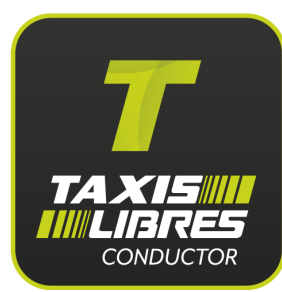

### Inicia un viaje sin ser pedido desde la App

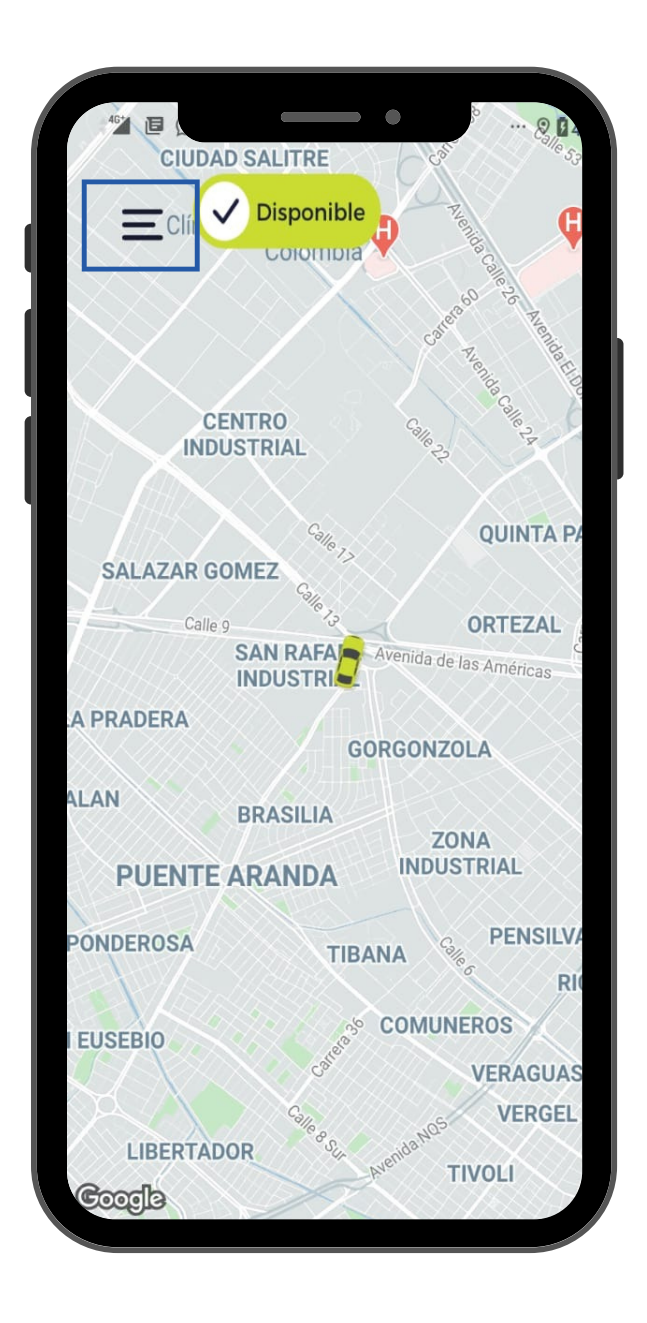

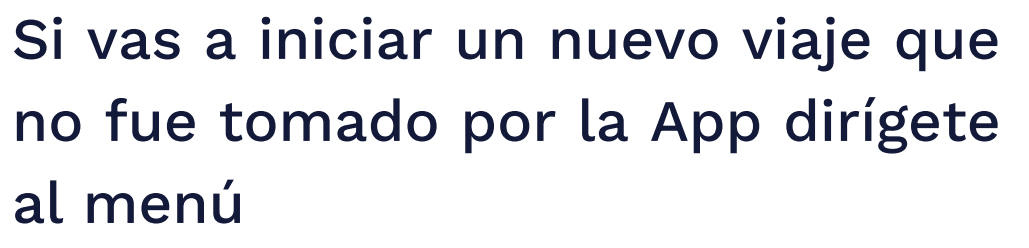

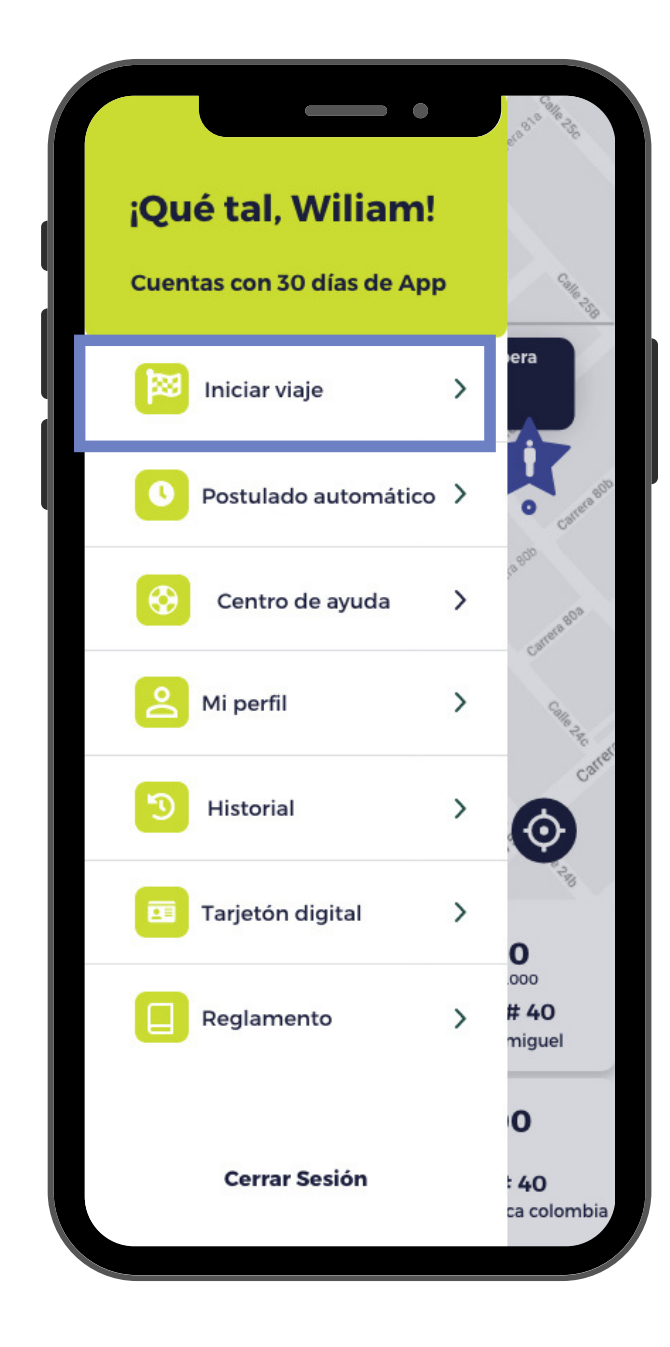

#### Escoge la opción Inicio de viaje

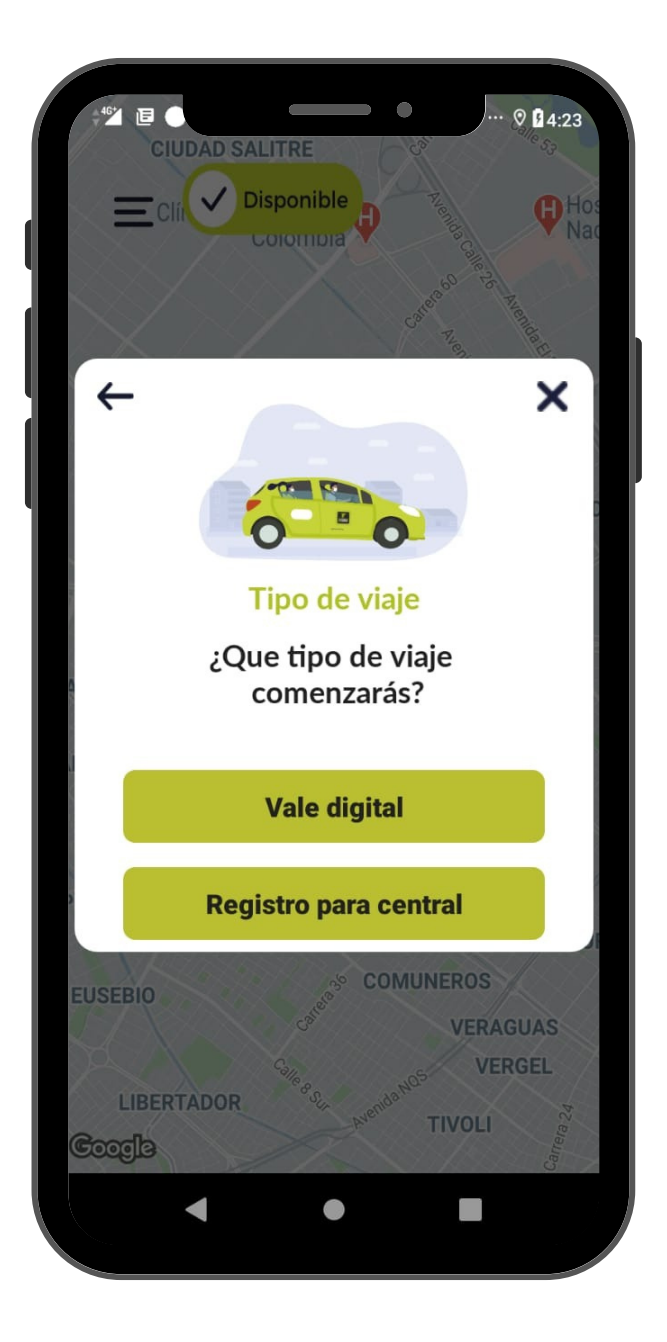

#### Por último elige el tipo de viaje que vas a realizar

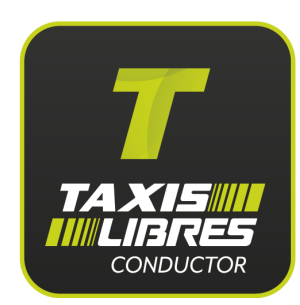

### Conoce el Historial de los viajes

Conocer a detalle los viajes que realizaste, ingresando al menú y eligiendo la opción **Historial** 

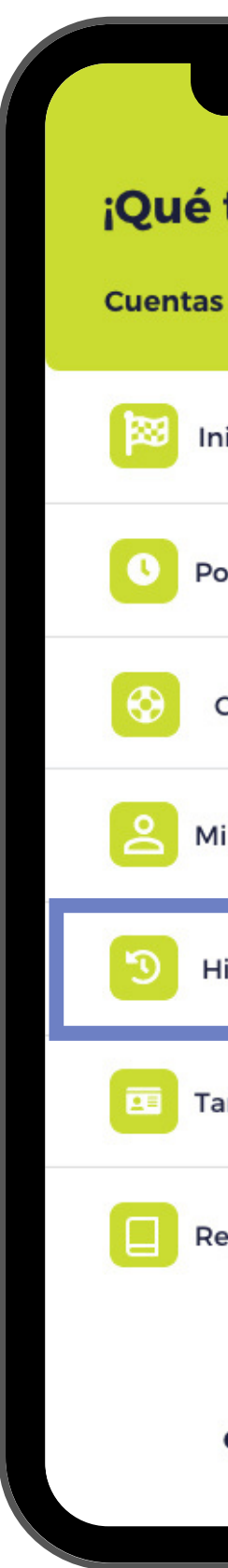

| •                    |   | ero Sto Bile 15                        |
|----------------------|---|----------------------------------------|
| tal, Wiliam!         |   |                                        |
| s con 30 días de App | ) | Calle 250                              |
| niciar viaje         | > | era                                    |
| ostulado automático  | > | · Carren BOD                           |
| Centro de ayuda      | > | Canas 808                              |
| i perfil             | > | Calls And                              |
| listorial            | > | Contra Contra                          |
| arjetón digital      | > | 0                                      |
| eglamento            | > | .000<br><b># 40</b><br>miguel          |
| Cerrar Sesión        |   | <b>0</b><br><b>: 40</b><br>ca colombia |

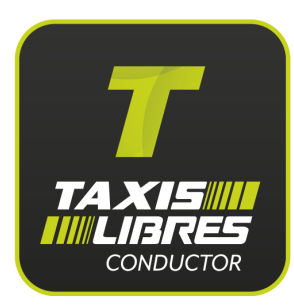

### Conoce el Historial de los viajes

| Mi historial                  |   |  |
|-------------------------------|---|--|
| Sábado 15 de Febrero 2020     |   |  |
| • Calle 152 a # 16 a -60      |   |  |
| Calle 22 b # 64 -27           | > |  |
| 👂 \$ 17.000 / Efectivo        |   |  |
| Sábado 15 de Febrero 2020     |   |  |
| Calle 152 a # 16 a -60        |   |  |
| Calle 22 b # 64 -27           | > |  |
| 💲 \$ 17.000 / Tarjeta credito |   |  |
| Sábado 15 de Febrero 2020     |   |  |
| Calle 152 a # 16 a -60        |   |  |
| Calle 22 b # 64 -27           | > |  |
| 💲 \$ 17.000 / Vale digital    |   |  |
| Sábado 15 de Febrero 2020     |   |  |
| Calle 152 a # 16 a -60        |   |  |
| Calle 22 b # 64 -27           | > |  |
| \$ 17.000 / Efectivo          |   |  |

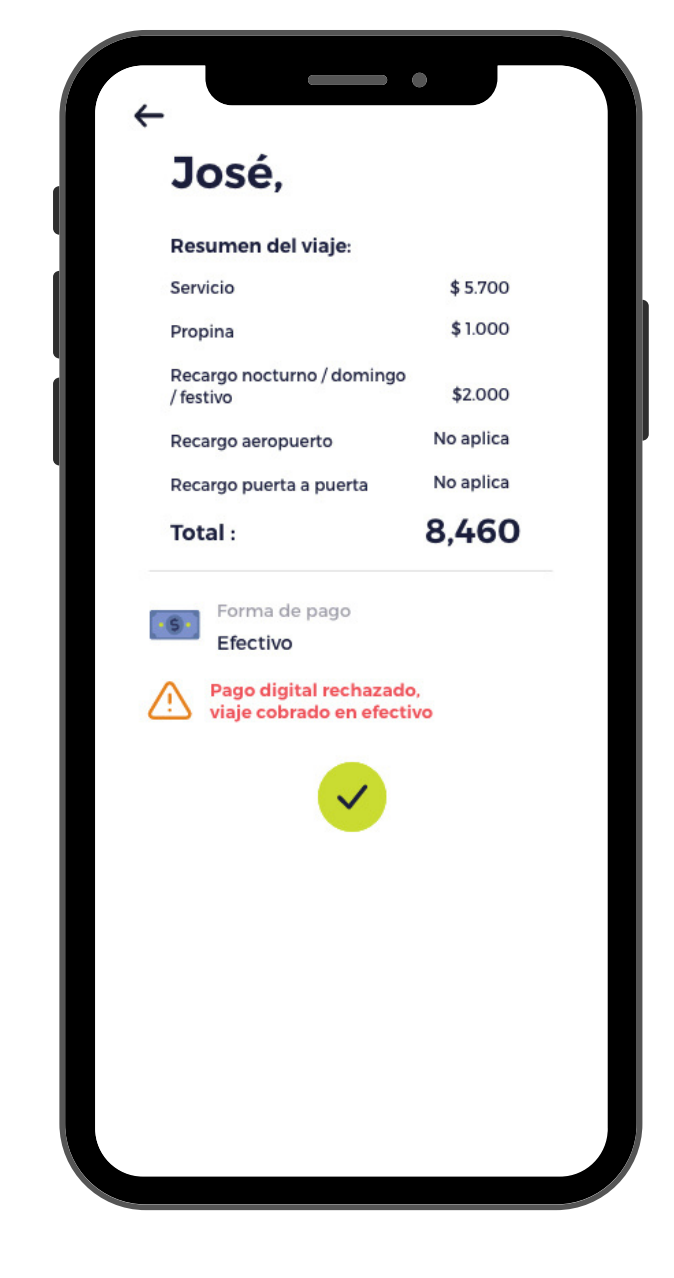

Visualiza los viajes realizados en un periodo de tiempo En el **Resumen del viaje**, tendrás información más detallada del origen y formas de pago

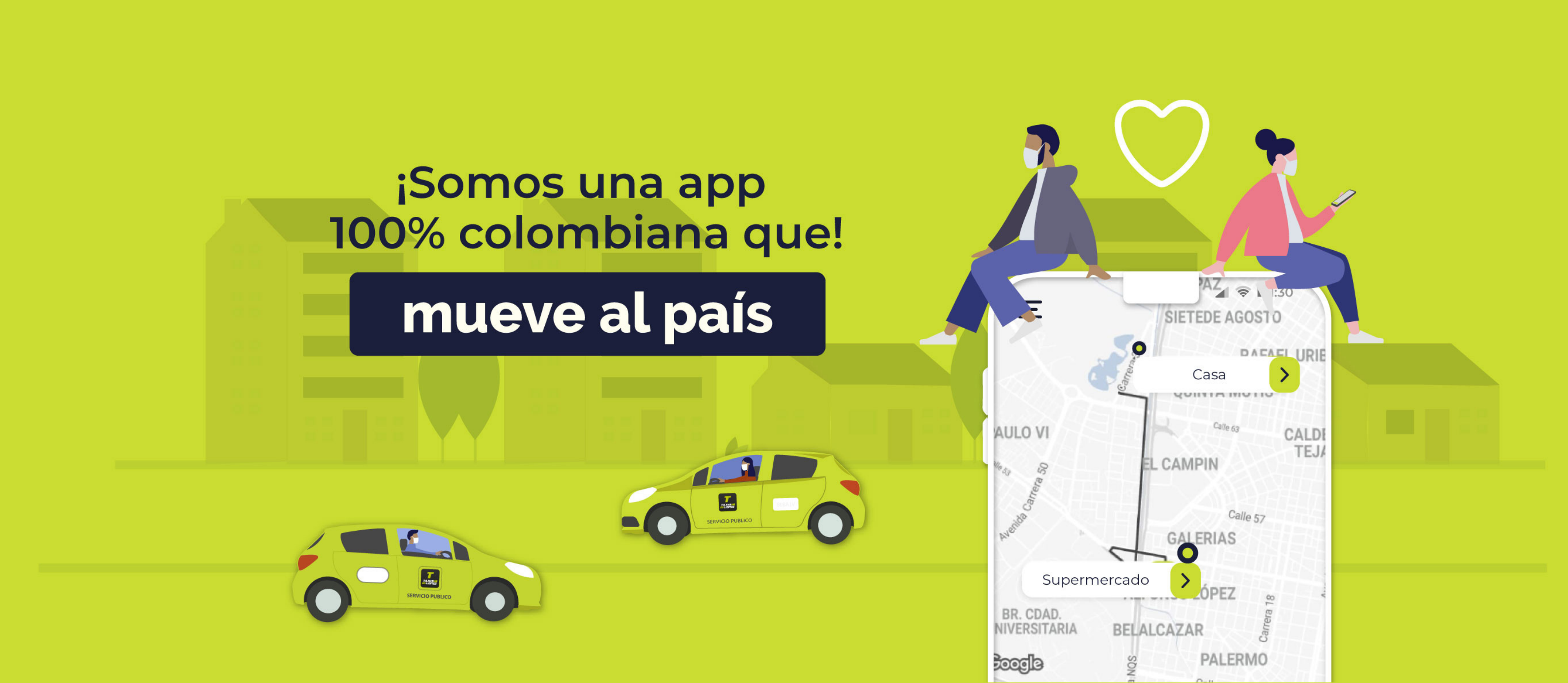